# ¿Cómo usted bloquea el acceso a YouTube con el HTTPS?

#### Contenido

Pregunta Entorno Síntomas Solución

#### Pregunta

¿Cómo usted bloquea el acceso a YouTube con el HTTPS?

#### Entorno

AsyncOS 6.x y posterior

## Síntomas

Quisiera bloquear el acceso a YouTube con el HTTPS.

## Solución

#### Modo (delantero) explícito

Nota: Primero, aseegurese el proxy HTTPS se habilita con éxito.

- 1. Navegue al administrador de seguridad de la red > las categorías de encargo URL. Cree una nueva categoría de la aduana URL.Nómbrela "gato de YouTube del bloque" y ingrese el siguiente (ambos): .youtube.com, youtube.com.
- 2. Someta los cambios.
- 3. Navegue al administrador de seguridad > a las identidades de la red. Cree una nueva identidad.Nómbrela "bloque YouTube ID" y fije esta identidad para estar en la orden una.Defina a los miembros por la subred o los IP Addresses específicos si es necesario.Fije a "ninguna autenticación requerida".En la parte inferior, haga clic "avanzó", y tecleo "categorías URL".Una vez que usted ve las opciones, "gato selecto de YouTube del bloque".Haga clic en Done (Listo).Someta los cambios.

- 4. Navegue al administrador de seguridad > a las políticas de descifrado de la red. Cree una nueva política de descifrado.Nómbrela "política de descifrado de YouTube".Vaya a las "identidades y a los usuarios: " casilla desplegable.Elija "seleccionan una o más identidades".Seleccione la identidad nombrada "bloque YouTube ID".Someta los cambios.
- 5. Navegue al administrador de seguridad > a las políticas de descifrado de la red. Al lado de la política de descifrado creada recientemente de YouTube es una columna nombrada "Filtrado de URL" (las "categorías URL" si antes de AsyncOS 7.x). Haga clic el link bajo esta columna (puede decir la "política global").En el top, usted necesitará "selecto/agrega" la categoría de encargo.Seleccione "la categoría de encargo del gato" URL de YouTube del bloque y fíjela "para desencriptar".Someta los cambios.
- 6. Navegue al administrador de seguridad > a las políticas de acceso de la red. Cree una nueva política de acceso.Nómbrela "política de acceso de YouTube".Vaya a las "identidades y a los usuarios: " casilla desplegable.Elija "seleccionan una o más identidades".Seleccione la identidad nombrada "bloque YouTube ID".Someta los cambios.
- 7. Navegue al administrador de seguridad > a las políticas de acceso de la red. Al lado de la "política de acceso creada recientemente de YouTube" es una columna nombrada "Filtrado de URL" (las "categorías URL" si antes de AsyncOS 7.x). Haga clic el link bajo esta columna (puede decir la "política global").En el top, usted necesitará "selecto/agrega" la categoría de encargo.Seleccione "la categoría de encargo del gato" URL de YouTube del bloque y fíjela "para bloquear".Someta y confíe los cambios. Modo transparente (WCCP)

Nota: Primero, aseegurese el proxy HTTPS se habilita con éxito.

- Navegue al administrador de seguridad de la red > las categorías de encargo URL. Cree una nueva categoría de la aduana URL.Nómbrela "gato de YouTube del bloque" y ingrese el siguiente (ambos): .youtube.com, youtube.com.Someta los cambios.
- 2. Navegue al administrador de seguridad > a las identidades de la red. Cree una nueva identidad.Nómbrela "bloque YouTube ID" y fije esta identidad para estar en la orden una.Defina a los miembros por la subred o la dirección IP si es necesario.Fije a "ninguna autenticación requerida".En la parte inferior, haga clic en "avanzó", y hacen clic en las "categorías URL".PASO IMPORTANTE: Una vez que usted ve las categorías, seleccione la categoría "gato de la aduana URL de YouTube del bloque". También, seleccione la categoría predefinida "motores de búsqueda y portales".Haga clic en Done (Listo).Someta los cambios.
- 3. Navegue al administrador de seguridad > a las políticas de descifrado de la red. Cree una nueva política de descifrado.Nómbrela política de descifrado de YouTube.Vaya a las "identidades y a los usuarios: " casilla desplegable.Elija "seleccionan una o más identidades".Seleccione la identidad nombrada "bloque YouTube ID".Someta los cambios.
- 4. Navegue al administrador de seguridad > a las políticas de descifrado de la red.
  Al lado de la "política de descifrado creada recientemente de YouTube" es una columna

nombrada "Filtrado de URL" (las "categorías URL" si antes de AsyncOS 7.x). Haga clic el link bajo esta columna (puede decir la "política global").PASO IMPORTANTE: Navegue hacia abajo a la categoría predefinida nombrada los "motores de búsqueda y los portales".Fije esto "para desencriptar".Someta los cambios.

- 5. Navegue al administrador de seguridad > a las políticas de acceso de la red. Cree una nueva política de acceso.Nómbrela "política de acceso de YouTube".Vaya a las "identidades y a los usuarios: " casilla desplegable.Elija "seleccionan una o más identidades".Seleccione la identidad nombrada "bloque YouTube ID".Someta los cambios.
- 6. Navegue al administrador de seguridad > a las políticas de acceso de la red. Al lado de la "política de acceso creada recientemente de YouTube" es una columna nombrada "Filtrado de URL" (las "categorías URL" si antes de AsyncOS 7.x). Haga clic el link bajo esta columna (puede decir la "política global").En el top, usted necesitará "selecto/agrega" la categoría de encargo.Seleccione "la categoría de encargo del gato" URL de YouTube del bloque y fíjela "para bloquear".Someta y confíe los cambios.